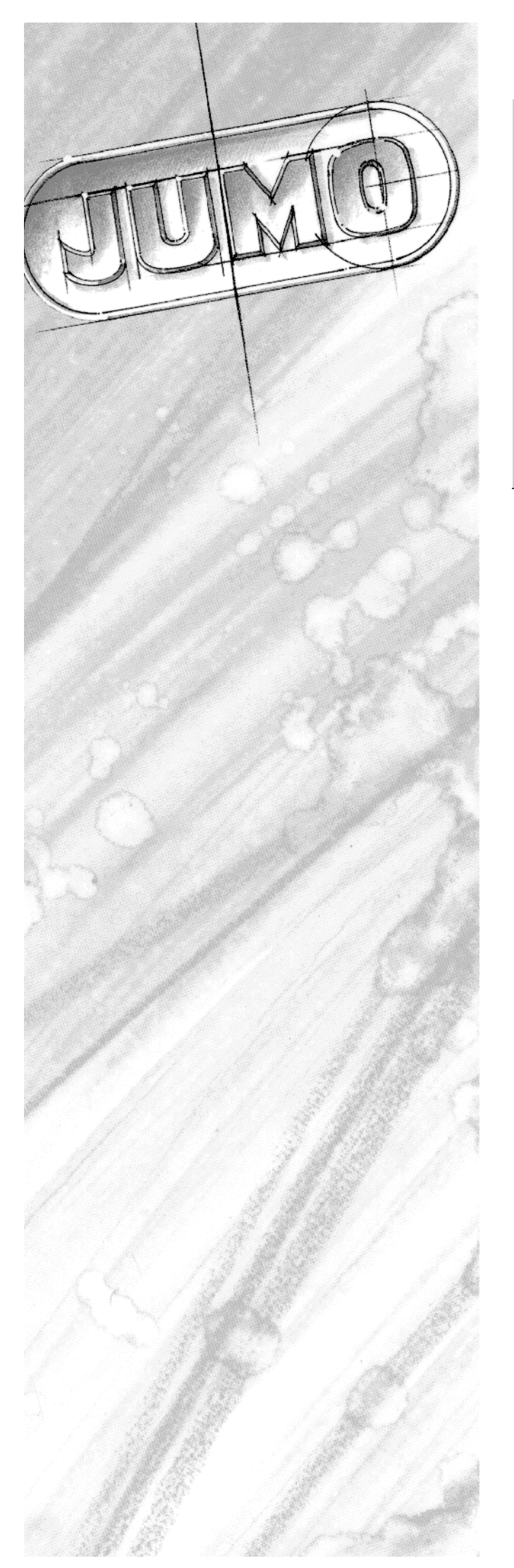

| ome p           | Segm time       | Tornet sen     | Ovelas | Min tolerance        | May tolerance        | Parat 🔺 | OK     |
|-----------------|-----------------|----------------|--------|----------------------|----------------------|---------|--------|
| 1               | 00:02:00        | 1 alget beg.   | 0      | -50.000              | 70.000               |         | Cancel |
| 2               | 00:05:00        | 1              | 0      | -50.000              | 70.000               |         | Gancor |
| 3               | 00:10:00        | 1              | 0      | -50.000              | 70.000               |         | Print  |
| 4               | 00:10:00        | 1              | 0      | -50.000              | 70.000               |         |        |
| 5               | 00:08:00        | 1              | 0      | -50.000              | 70.000               |         |        |
| 6               | 00:15:00        | 1              | 0      | -50.000              | 70.000               |         |        |
| 7               | 00:10:00        | 1              | 0      | -50.000              | 70.000               |         |        |
| 8               | 00:01:00        | 1              | 0      | -50.000              | 70.000               |         |        |
| 9               |                 |                |        |                      |                      |         |        |
| 10              |                 |                |        |                      |                      |         |        |
| 11              |                 |                |        |                      |                      | <b></b> |        |
| • <sup>12</sup> |                 |                |        |                      |                      |         |        |
| [               |                 |                | . 1    |                      |                      |         |        |
|                 | opy <u>I</u> ns | ert <u>D</u> e | elete  | I <u>n</u> sert line | De <u>l</u> ete line |         |        |

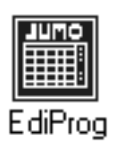

## Universal Profile Program Editor

# B 70.0754 Operating Instructions

5.99/00374963

# Contents

| 1                                                       | Introduction                                                                  | 3                                       |
|---------------------------------------------------------|-------------------------------------------------------------------------------|-----------------------------------------|
| 1.1                                                     | Preface                                                                       | . 3                                     |
| 1.2                                                     | Delivery package                                                              | . 3                                     |
| 1.3                                                     | Typographical conventions                                                     | . 4                                     |
| 2                                                       | Installation                                                                  | 5                                       |
| 2.1                                                     | Hardware requirements                                                         | 5                                       |
| 2.2                                                     | Software requirements                                                         | 5                                       |
| 2.3                                                     | Starting the installation program                                             | . 5                                     |
| 3                                                       | Project planning example                                                      | 7                                       |
| 3.1                                                     | Basic information                                                             | . 8                                     |
| 3.2                                                     | Explanation of the toolbar                                                    | 10                                      |
| 3.3                                                     | System file                                                                   | 11                                      |
| 3.4                                                     | Project                                                                       | 12                                      |
| 3.5                                                     | Profile program source                                                        | 14                                      |
| <b>3.6</b><br>3.6.1<br>3.6.2                            | JUMO DICON 1001<br>Select channel number<br>Profiles                          | <b>16</b><br>16<br>17                   |
| <b>3.7</b><br>3.7.1<br>3.7.2<br>3.7.3                   | JUMO PR-100<br>Select channel<br>Profiles<br>Time switch                      | <b>19</b><br>19<br>19<br>21             |
| <b>3.8</b><br>3.8.1<br>3.8.2                            | Programs for the meat processing industry<br>JUMO LPF-100/200<br>JUMO PRF-100 | <b>22</b><br>23<br>28                   |
| 4                                                       | Profile Program Editor EdiProg                                                | 33                                      |
| <b>4.1</b><br>4.1.1<br>4.1.2<br>4.1.3<br>4.1.4<br>4.1.5 | System file                                                                   | <b>33</b><br>33<br>34<br>34<br>34<br>34 |
| 4.1.6<br><b>4.2</b>                                     | Quit<br>Project                                                               | 34<br><b>35</b>                         |
| 4.2.1<br>4.2.2<br>4.2.3<br>4.2.4                        | NewEditSave asDelete                                                          | 35<br>36<br>36<br>36                    |

# Contents

| 4.2.5                                                            | Print                                                                     | 37                                            |
|------------------------------------------------------------------|---------------------------------------------------------------------------|-----------------------------------------------|
| 4.3                                                              | Profile program source                                                    | 38                                            |
| 4.3.1                                                            | New                                                                       | 38                                            |
| 4.3.2                                                            | Edit                                                                      | 39                                            |
| 4.3.3                                                            | Save as                                                                   | 40                                            |
| 4.3.4                                                            | Delete                                                                    | 40                                            |
| 4.3.5                                                            | Load configuration data                                                   | 40                                            |
| 4.3.6                                                            | Transfer                                                                  | 41                                            |
| 4.3.7                                                            | Process steps                                                             | 41                                            |
|                                                                  |                                                                           |                                               |
| 4.4                                                              | Profile program                                                           | 42                                            |
| <b>4.4</b><br>4.4.1                                              | Profile program<br>New                                                    | <b>42</b><br>42                               |
| <b>4.4</b><br>4.4.1<br>4.4.2                                     | Profile program<br>New<br>Edit                                            | <b>42</b><br>42<br>42                         |
| <b>4.4</b><br>4.4.1<br>4.4.2<br>4.4.3                            | Profile program<br>New<br>Edit<br>Save as                                 | <b>42</b><br>42<br>42<br>42                   |
| <b>4.4</b><br>4.4.1<br>4.4.2<br>4.4.3<br>4.4.4                   | Profile program<br>New<br>Edit<br>Save as<br>Rename                       | <b>42</b><br>42<br>42<br>42<br>42             |
| <b>4.4</b> .1<br>4.4.2<br>4.4.3<br>4.4.4<br>4.4.5                | Profile program<br>New<br>Edit<br>Save as<br>Rename<br>Delete             | <b>42</b><br>42<br>42<br>42<br>42<br>42       |
| <b>4.4</b><br>4.4.1<br>4.4.2<br>4.4.3<br>4.4.4<br>4.4.5<br>4.4.6 | Profile program<br>New<br>Edit<br>Save as<br>Rename<br>Delete<br>Transfer | <b>42</b><br>42<br>42<br>42<br>42<br>42<br>43 |
| <b>4.4</b> .1<br>4.4.2<br>4.4.3<br>4.4.4<br>4.4.5<br>4.4.6       | Profile program<br>New<br>Edit<br>Save as<br>Rename<br>Delete<br>Transfer | <b>42</b><br>42<br>42<br>42<br>42<br>42<br>43 |

### 1.1 Preface

|              | The Universal profile program editor "EdiProg" is software which is intended for the<br>quick and convenient creation of profiles.<br>Profiles from different JUMO profile instruments can be managed easily, in the form of<br>a hierarchical structure.<br>These Operating Instructions describe the EdiProg software version 103.02.07 / data-<br>base version 3.0. |
|--------------|----------------------------------------------------------------------------------------------------|
| PC knowledge | The processes and concepts described in the operating instructions require substan-<br>tial experience in using the Microsoft-Windows <sup>1</sup> operating system.                                                                                                    |
| Literature   | When entering profiles, the corresponding operating instructions of the profile instruments must be available, since this description only deals with the functions of EdiProg.                                                                                                    |
| 1.2 Delivery | y package                                                                                                    |
|              | Check every delivery to make sure it is complete and undamaged.<br>If something is missing or damaged, please contact your nearest subsidiary or the<br>main factory.                                                                                                    |
| Address      | M. K. JUCHHEIM GmbH & Co<br>Moltkestraße 13 - 31<br>D-36039 Fulda, Germany<br>Phone in Germany (0661) 60 03-727<br>from abroad (++49) 661 6003-0<br>Fax in Germany (0661) 60 03-508<br>from abroad (++49) 661 6003-607                                                                                                    |
| Delivery     | <ul> <li>3 diskettes</li> <li>Operating Instructions</li> <li>Software licensing agreement</li> </ul>                                                                                                    |

- Registration card

1. Microsoft and Windows are registered trademarks of Microsoft Corporation

# **1** Introduction

### 1.3 Typographical conventions

Warning signs

The signs for **Danger** and **Warning** are used in these Operating Instructions under the following conditions:

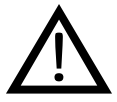

#### Danger

This sign is used when there may be **danger to personnel** if the instructions are disregarded or not followed accurately!

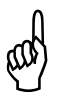

#### Warning

This sign is used if there may be **damage to equipment or data** if the instructions are disregarded or not followed accurately!

Note signs

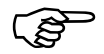

**Note** This sign is used when your **special attention** is drawn to a remark.

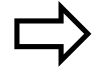

#### Reference

This sign refers to further information in other manuals, chapters or sections.

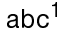

#### Footnote

Footnotes are notes which refer to certain points in the text. Footnotes consist of two parts:

Marking in the text and the footnote text.

The markings in the text are arranged as continuous raised (superscript) numbers. The footnote text (in smaller typeface) is placed at the bottom of the page and starts with a number and a full stop.

#### \* Action

This sign indicates that an action to be peformed is described. The individual steps are marked by this asterisk, e.g.:

- \* Switch off supply
- \* Pull screw-clamp connectors off the module

#### Program →New Command chain

Italic script together with the arrow indicates the "logical" program sequence, i.e. how the function is started from the menu bar.

### 2.1 Hardware requirements

The following hardware requirements must be met when operating the "Ediprog" program.

| Minimum<br>configuration     | -<br>-<br>-<br>- | IBM-PC or compatible PC from 486 processor<br>4MB main memory<br>3.5 " disk drive<br>mouse<br>one free serial port (communication with instrument)<br>6.5MB available on hard disk<br>VGA graphics   |
|------------------------------|------------------|----------------------------------------------------------------------------------------------------|
| Recommended<br>configuration | -<br>-<br>-<br>- | IBM-PC or compatible Pentium <sup>1</sup> PC<br>8MB main memory<br>mouse<br>one free serial port (communication with instrument)<br>20MB free disk space<br>Super VGA graphics (from 800x600 pixels) |

### 2.2 Software requirements

- Windows 3.1 / 3.11 or Windows 95

### 2.3 Starting the installation program

- \* Start Microsoft Windows 95
- \* Insert diskette 1/3 of the Universal profile program editor
- \* Call up installation using the *Start* →*Run* function "a:\install" or "b:\install", depending on drive letter

| Neues Office-Dokument     Office-Dokument öffnen |   |                  |                  |                                          |                                 |
|--------------------------------------------------|---|------------------|------------------|------------------------------------------|---------------------------------|
| 📾 Programme                                      | ۲ | Ausführe         | n                |                                          | ? ×                             |
| 🕒 Dokumente                                      | F |                  |                  |                                          |                                 |
| 🔛 Einstellungen                                  | F |                  | Dokuments an, da | men des Programm:<br>s bzw. der geöffnet | s, Urdners oder<br>werden soll. |
| 🔊 <u>S</u> uchen                                 | F | <u>222</u>       |                  |                                          |                                 |
| <u>₩</u> ilfe                                    |   | U <u>f</u> rnen: | Attinstallexe    |                                          | •                               |
| 📁 Aus <u>f</u> ühren                             |   |                  |                  |                                          |                                 |
| 🗊 <u>B</u> eenden                                |   |                  | OK               | Abbrechen                                | Durchsuchen                     |
| 🚯 Start                                          |   |                  |                  |                                          |                                 |

- \* Enter "a:\install" or "b:\install", depending on drive letter
- \* Click on OK

The installation program will lead you through the rest of the installation with screen messages.

1. Pentium is a registered trademark of Intel Corporation

### 3.1 Basic information

The program editor can be used for the convenient creation of profile programs for JUMO profile controllers.

The programs are structured hierarchically in a system file and managed in the form of a database (tree structure). This ensures that the programs are easily saved and recovered.

The example below shows the structure of the program management.

The DICON 1001 is used on different production sites for the operation and control of air-conditioning cabinets and burn-in furnaces. When used in production, different profile programs are required, which can be created and managed using the program editor. The path indicated in the picture is described below.

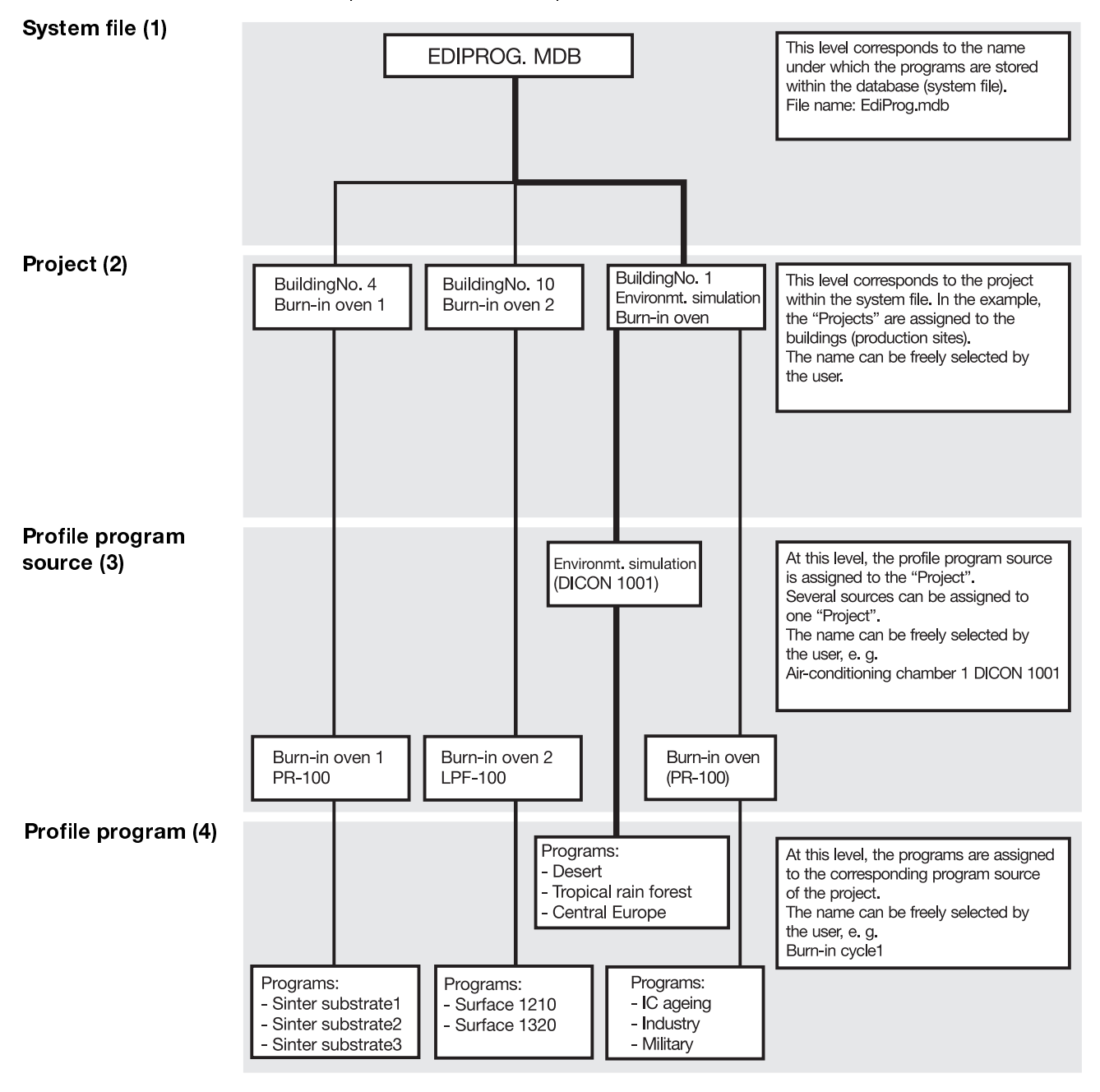

The following template (basic display) will appear after the profile program starts. When the program is first started, it creates a system file called EDIPROG.MDB

This chapter describes the direct path to program creation.

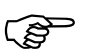

Close applications for setup programs when COM1 or COM2 are used for Ediprog.

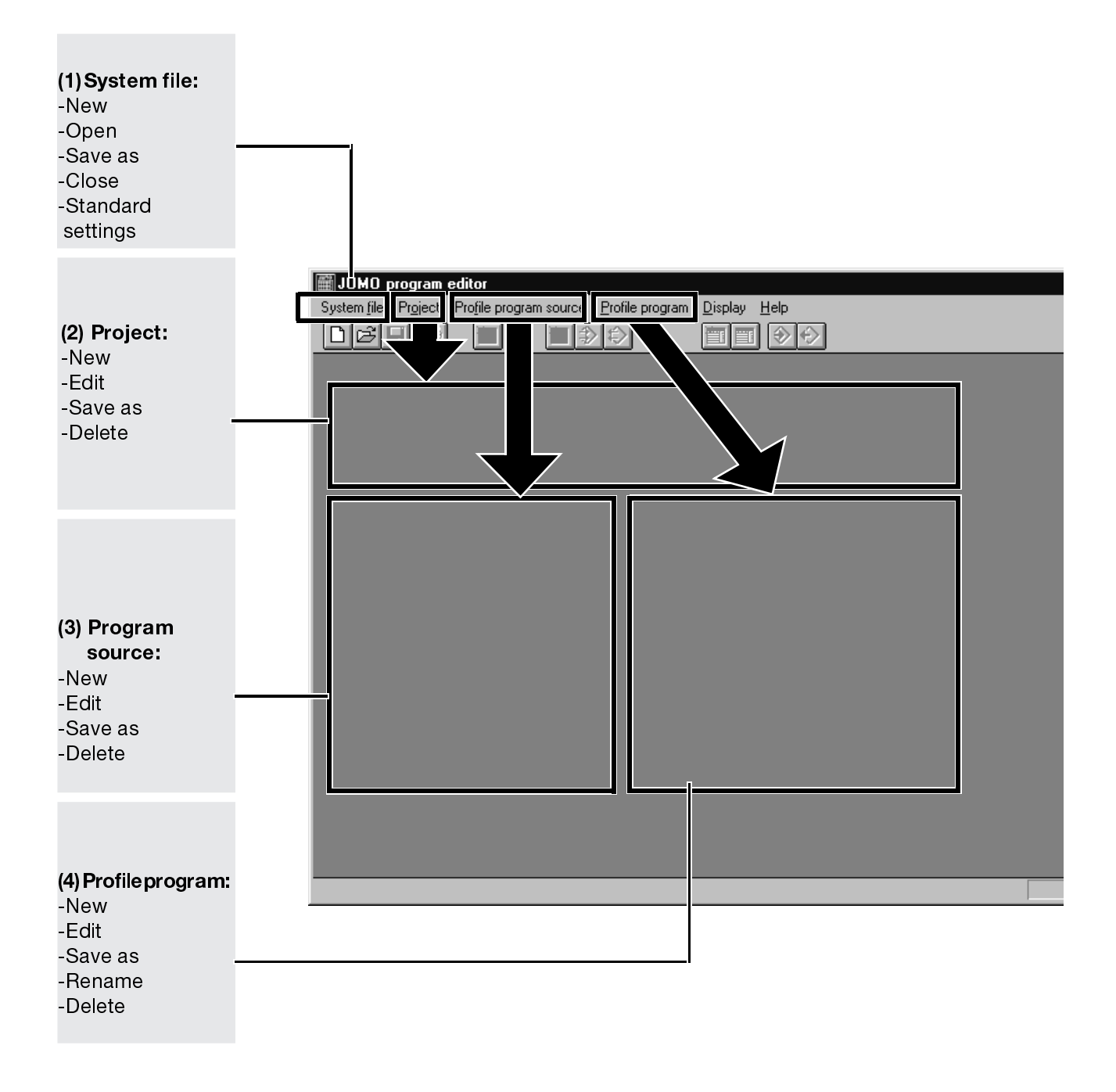

### 3.2 Explanation of the toolbar

The individual menu items can be called up quickly and directly using the buttons on the toolbar.

In the description below, these symbols are shown on the left side:

| N                                                                                                    | lew program                                                                                                    |
|----------------------------------------------------------------------------------------------------|----------------------------------------------------------------------------------------------------|
| JUMO program editor       - [EDIPROG.MDB]         System file       Project       Profile program source       Profile program         Profile       Project       Profile       Program       Image: Profile program | Edit program                                                                                                    |
| Load all progra<br>⇒ Section 4.3<br>Transfer all progra<br>⇒ Section 4.3.6 "<br>New program source<br>⇒ Section 3.5 "Profi                                                                                            | Read program<br>from device<br>Transmit program to<br>device<br>ams from device<br>3.6 "Transfer"<br>ams to device<br>"Transfer"<br>le program source" |
| ⇔ Section 3.4 "Project"                                                                                                    |                                                                                                    |
| Print project<br>⇔ Section 3.4 "Project"                                                                                                    |                                                                                                    |
| Save database as                                                                                                    |                                                                                                    |
| Open database                                                                                                    |                                                                                                    |
| ⇔ Section 3.3 "System file"                                                                                                    |                                                                                                    |
| Database new                                                                                                    |                                                                                                    |
| ⇔ Section 3.3 "System file"                                                                                                    |                                                                                                    |
| Functions which are shown greyed out car                                                                                                    | nnot be executed.                                                                                                    |

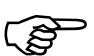

### 3.3 System file

D

Create

Next, a new database name which corresponds to the application is assigned. The program automatically suggests the name "ediprog.mdb".

| Create new database                 |                                 | ? ×                                  |
|-------------------------------------|---------------------------------|--------------------------------------|
| Dateiname:<br>*.mdb                 | Ordner:<br>d:\progra~1\edipr_gb | OK<br>Abbrechen<br>N <u>e</u> tzwerk |
| Dateityp:<br>Prg.Editor *.mdb     ▼ | Laufwerke:                      |                                      |

The menu item System file → Save as can also be used to assign a different name.

#### Save as

| ateiname:<br>.mdb<br>ediprog.mdb      | Ordner:<br>d:\progra~1\edipr_gb | OK<br>Abbrechen<br>N <u>e</u> tzwerk |
|---------------------------------------|---------------------------------|--------------------------------------|
| )atei <u>typ:</u><br>Pra Editor * mdb | Laufwerke:                      |                                      |

Open

ß

If a database already exists, it is also possible to open a database at this point.

| Open database                               |                                                                      | ? ×                                  |
|---------------------------------------------|----------------------------------------------------------------------|--------------------------------------|
| Datei <u>n</u> ame:<br>•.mdb<br>ediprog.mdb | Ordner:<br>d:\progra~1\edipr_gb<br>a d:\<br>a progra~1<br>a edipr_gb | OK<br>Abbrechen<br>N <u>e</u> tzwerk |
| Datei <u>typ:</u><br>Prg.Editor *.mdb       | Laufwerke:                                                           |                                      |

# **3 Project planning example**

### 3.4 Project

Create new project

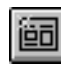

#### Project (2)

The entire system file is divided into different projects. The example below shows the division into different buildings (click on the ProjectName field).

| Create new project            |                     | X              |
|-------------------------------|---------------------|----------------|
| Project <u>N</u> ame:         | Available projects: |                |
| Project                       |                     | ОК             |
|                               |                     | <u>C</u> ancel |
|                               |                     |                |
| Information on project:       |                     |                |
| (Text length: max. 255 charac | sters)              |                |
| Project Info                  | <u></u>             |                |
|                               |                     |                |
|                               |                     |                |

\* Enter project name

An info text of max. 255 characters can be entered for each project.

If the program is to be processed later, it can be easily recovered. Information could be given here on which chambers can be found in the building, for example.

| Create new project                                                           |                     | ×              |
|------------------------------------------------------------------------------|---------------------|----------------|
| Project <u>N</u> ame:                                                        | Available projects: |                |
| BuildingNo.1                                                                 | Project             | ОК             |
|                                                                              |                     | <u>C</u> ancel |
|                                                                              |                     |                |
| Information on project:                                                      |                     |                |
| (Text length: max. 255 characters)                                           |                     |                |
| Project Info<br>1st floor Environmental simulation<br>2nd floor Burn-in oven | ×                   |                |

- \* Confirm with OK
- \* Enter next project

When all projects have been set up, then the corresponding program source (in the example: DICON 1001) can be assigned. To this end, the appropriate project name has to be selected in the "Profile program editor - project management" template.

Example

\* Select project "Building No.1" by clicking on the selector field.

| 🗃 JUMO program editor - [EDIPROG.MDB]                    |                                   |
|----------------------------------------------------------|-----------------------------------|
| 🛗 System file Project Profile program source Profile pro | gram <u>D</u> isplay <u>H</u> elp |
|                                                          |                                   |
| Profile program editor - project management              | I                                 |
| Project                                                  | Project information               |
| BuildingNo.4                                             | Project Info                      |
| BuildingNo.1                                             | Burn-in oven1                     |
| Bullungko.4                                              |                                   |
| Program source for project                               | associated programs               |
|                                                          |                                   |
|                                                          |                                   |
|                                                          |                                   |
|                                                          |                                   |
|                                                          |                                   |
| Program source information                               |                                   |
|                                                          |                                   |
|                                                          |                                   |
|                                                          |                                   |
|                                                          |                                   |
|                                                          |                                   |
|                                                          |                                   |
|                                                          |                                   |
|                                                          |                                   |

# **3 Project planning example**

### 3.5 Profile program source

The term "profile program source" indicates a JUMO profile instrument which is selected in the subsequent template.

Create new profile program source

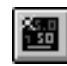

Na

Profile program source (3)

\* Select Profile program source →New

A dialog appears in which the program source used is defined.

| Source - <u>N</u> ame:                       | Available sources: |                |
|----------------------------------------------|--------------------|----------------|
| Name                                         |                    | ОК             |
| Source - <u>T</u> ype:                       |                    | <u>C</u> ancel |
| Jumo DICON 1001 💌                            |                    |                |
| Device <u>a</u> ddress: <u>N</u> etwork addr | ess:               |                |
| 0 1                                          |                    |                |
| Information on profile program so            | urce:              |                |
| (Text length: max. 255 character             | \$]                |                |
| Info on profile program source               |                    | <u>_</u>       |
|                                              |                    |                |

An info text with max. 255 characters can be entered for each program source. If the program is to be processed later on, then it can be easily recovered. Information about the process can be given here, for example.

\* Confirm with OK

#### Example

| dit profile program source                                                                      |                                                                             |                      |
|-------------------------------------------------------------------------------------------------|-----------------------------------------------------------------------------|----------------------|
| Source - <u>N</u> ame:<br>Environmental Simulation<br>Device <u>a</u> ddress: <u>N</u> etwork a | Source - <u>T</u> ype:<br>Jumo DICON 1001<br>address: <u>M</u> ode Modbus : | OK<br><u>C</u> ancel |
| 0 1<br>Edit information for profile pr                                                          | Setup -> Modbus                                                             |                      |
| Section 12, Room No.410<br>Manager Mr. Burnstone; Pho                                           | one: 562                                                                    |                      |

After all program sources have been entered in this project, then the profile program can be created. To do this, the required "profile program source" (simulation of environment) has to be selected within the program editor project management.

\* Select profile program source "Simulation of environment" by clicking on the selector field.

| JUMO program editor       - [EDIPROG.MDB]         Image: System file       Project       Profile program source       Profile         Image: System file       Project       Profile       Profile         Image: System file       Image: System file       Project       Profile         Image: System file       Image: System file       Image: System file       Profile         Image: System file       Image: System file       Image: System file       Image: System file         Image: System file       Image: System file       Image: System file       Image: System file         Image: System file       Image: System file       Image: System file       Image: System file         Image: System file       Image: System file       Image: System file       Image: System file         Image: System file       Image: System file       Image: System file       Image: System file         Image: System file       Image: System file       Image: System file       Image: System file         Image: System file       Image: System file       Image: System file       Image: System file         Image: System file       Image: System file       Image: System file       Image: System file         Image: System file       Image: System file       Image: System file       Image: System file <td< th=""><th>e program Display Help</th><th></th></td<> | e program Display Help                                                       |  |
|----------------------------------------------------------------------------------------------------|------------------------------------------------------------------------------|--|
| Profile program editor - project managem                                                                                                    | nent                                                                         |  |
| Project                                                                                                    | Project information                                                          |  |
| BuildingNo.1                                                                                                    | Project Info<br>1st floor Environmental simulation<br>2nd floor Burn-in oven |  |
| Program source for project                                                                                                    | associated programs                                                          |  |
| Burn-in-controller<br>Environm_simulation_control                                                                                                    |                                                                              |  |
| Program source information                                                                                                    |                                                                              |  |
| Into on profile program source<br>Manager: Mr. Afterburner; Phone<br>969                                                                                                    |                                                                              |  |
| -                                                                                                    |                                                                              |  |

At this point, the input structure, which is identical for all program sources, ends. The text below deals with the creation of profiles for the different JUMO instruments.

# **3 Project planning example**

### 3.6 JUMO DICON 1001

\* Click on *Profile program* →*New* in the toolbar

| New profile     |                            |                             |                |
|-----------------|----------------------------|-----------------------------|----------------|
|                 | Create new profile program |                             | ×              |
|                 | Profile program name:      | Available profile programs: |                |
|                 | Program Name               |                             | ОК             |
| Profile program | ,                          |                             | <u>C</u> ancel |
| (4)             |                            |                             |                |
|                 |                            |                             |                |
|                 |                            |                             |                |
|                 |                            |                             |                |

\* Enter program name (desert, tropical rain forest etc.)

#### 3.6.1 Select channel number

Two profiles can be selected under the program name (channel 1 / channel 2).

| Select channel number       | X              |
|-----------------------------|----------------|
| Channel number<br>© Chan. 1 | OK             |
| C Chan. 2                   | <u>C</u> ancel |

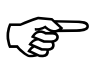

With the program editor, counting of the segments starts at segment 1 (corresponds to segment 0 in the device).

The following profile shows the entry in the program dialog:

#### 3.6.2 Profiles

#### Example

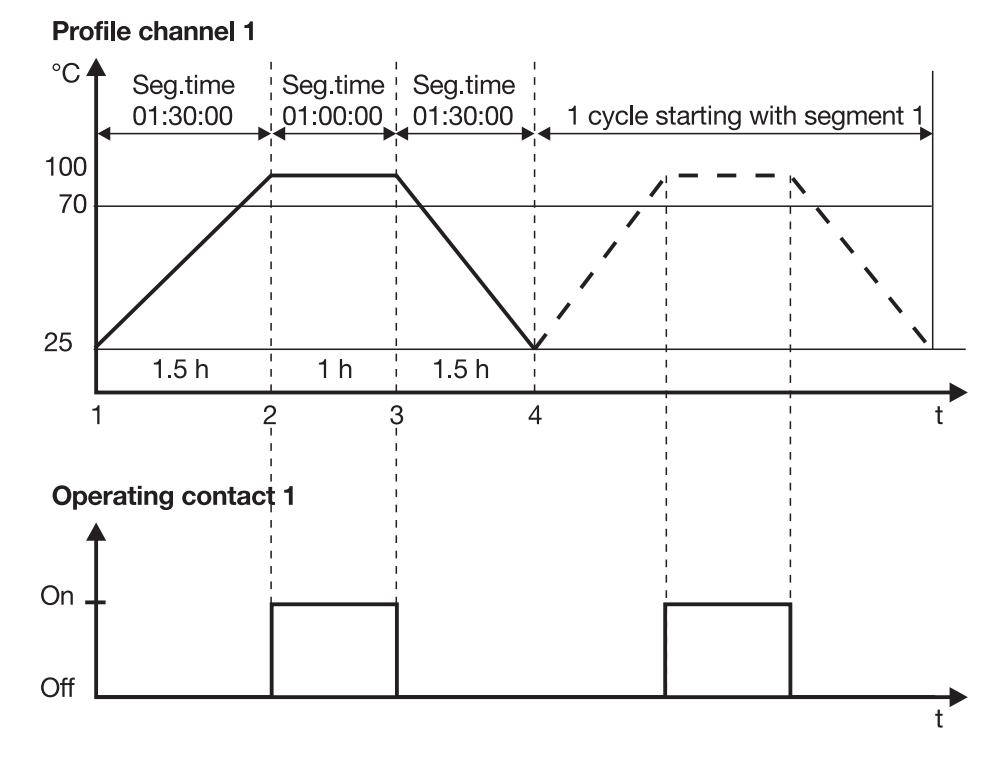

# Set operating contact

\* In the *Timing contacts* window, mark *Contact 01* with a cross (A hexadecimal number is shown in the column)

| s<br>B<br>C | IMO proj<br>iystem file<br>Profile p                    | gram editor<br>Project Pro | (EDIPROG.MDB)<br>file program source<br>DICON 1001 Pr<br>Min tolerance | Profile program Disp<br>mogram: tropical rai                                                                               | lay <u>H</u> elp<br>]                                                                            | Contacts |   | _                                      |   | ] |
|-------------|---------------------------------------------------------|----------------------------|------------------------------------------------------------------------|----------------------------------------------------------------------------------------------------|--------------------------------------------------------------------------------------------------|----------|---|----------------------------------------|---|---|
|             | 1                                                       | Taiget seg.                | 25                                                                     | 70                                                                                                    | i alam. set                                                                                      | Contacto |   | <u> </u>                               |   |   |
|             | 2                                                       |                            | 25                                                                     | 70                                                                                                    |                                                                                                  |          |   | Cancel                                 |   |   |
|             | 3                                                       |                            | 25                                                                     | 70                                                                                                    |                                                                                                  |          |   |                                        |   |   |
|             | 4                                                       | 1                          | 25                                                                     | 70                                                                                                    |                                                                                                  |          |   | <u>P</u> rint                          |   | l |
|             | 5<br>6<br>7<br>8<br>9<br>10<br>11<br>11<br>▲<br>12<br>▲ | ppy <u>I</u> ns            | ert <u>[</u><br>s 1 - 8 of t                                           | g contacts<br>Contact 01<br>Contact 02<br>Contact 03<br>Contact 04<br>Contact 05<br>Contact 06<br>Contact 07<br>Contact 08 | ₽<br>□<br>□<br>□<br>□<br>□<br>□<br>□<br>□<br>□<br>□<br>□<br>□<br>□<br>□<br>□<br>□<br>□<br>□<br>□ |          | × | Timebase –<br>© hh:mm:ss<br>© Gradient |   |   |
|             |                                                         |                            |                                                                        |                                                                                                    |                                                                                                  |          |   | NU                                     | м | ī |

The profile is entered in tabular form. Each line corresponds to the individual segments to be programmed. The segment number appears in numerical order on the left side of the screen.

# **3 Project planning example**

| the dialog which is shown. |                                     |            |          |        |           |                 |                |               |    |
|----------------------------|-------------------------------------|------------|----------|--------|-----------|-----------------|----------------|---------------|----|
|                            |                                     | from se    | gment    | 1      |           |                 |                |               |    |
|                            | repeat                              | 1 cycle    |          |        |           |                 |                |               |    |
| Profile pro                | ogram edito                         | DICON 1001 | Progra   | m: tro | pical ra  | in Chan. 1      |                |               | ×  |
|                            | Setpoint                            | Segm.time  | Cycles   | Tar    | et seg.   | Min. tolerance  | Max. tolerar 🔺 | ОК            |    |
| 1                          | 25                                  | 1:30:00    |          |        |           | 25              |                | Canaal        | -  |
| 2                          | 100                                 | 1:00:00    |          |        |           | 25              |                | Lancer        |    |
| 3                          | 100                                 | 1:30:00    | 1        |        | 1         | 25              |                |               |    |
| 4                          | 25                                  | 00:00:01   |          |        |           | 25              |                | <u>P</u> rint |    |
| <u> </u>                   |                                     |            |          |        |           |                 |                |               |    |
| 7                          |                                     |            |          |        |           |                 |                | - Timebase -  |    |
| 8                          |                                     |            |          |        |           |                 |                | • hh:mm:s     | \$ |
| 9                          |                                     |            |          |        |           |                 |                | O Gradient    |    |
| 10                         |                                     |            |          |        |           |                 |                |               |    |
| 11                         |                                     |            |          |        |           |                 |                |               |    |
| 12                         |                                     |            |          |        |           |                 |                |               |    |
| Cor                        | u Ins                               | ert Del    | ete      |        | Incert li | ine   Delete li | ne             |               |    |
|                            |                                     |            |          | _      |           |                 |                |               |    |
| Segme                      | ent setpoint                        |            |          |        |           | _               |                |               |    |
| _                          |                                     |            |          | -      |           | _               |                |               | -  |
|                            |                                     |            |          |        |           |                 | delete line    |               |    |
|                            |                                     |            |          |        |           |                 |                |               |    |
|                            |                                     |            |          |        |           | l insert line   |                |               |    |
|                            |                                     |            | dele     | ete r  | narke     | d fields        |                |               |    |
|                            |                                     | insert o   | content  | s of   | clipbo    | oard            |                |               |    |
|                            |                                     | at the     | oositior | n ma   | arked     | by the cursor   |                |               |    |
|                            | copy marked fields to the clipboard |            |          |        |           |                 |                |               |    |
| Segn                       | nent num                            | nber       |          |        |           |                 |                |               |    |

The program can be printed via the "Print" button in |

\* Store the profile with OK

### 3.7 JUMO PR-100

The program entry for the PR-100 is very similar to the entry on the unit. Within one program, 4 profile curves (setpoint curves) and 8 timing diagrams are entered along a time axis.

Up to 50 different programs can be accommodated in a unit.

- \* Click on program source "Burn-in furnace"
- \* Profile program →New

| reate new profile program |                             |        |
|---------------------------|-----------------------------|--------|
| Profile program name:     | Available profile programs: |        |
| IC ageing                 |                             | OK     |
| ,,                        |                             | Cancel |
|                           |                             |        |
|                           |                             |        |
|                           |                             |        |
|                           |                             |        |
|                           |                             |        |

\* Confirm with OK

#### 3.7.1 Select channel

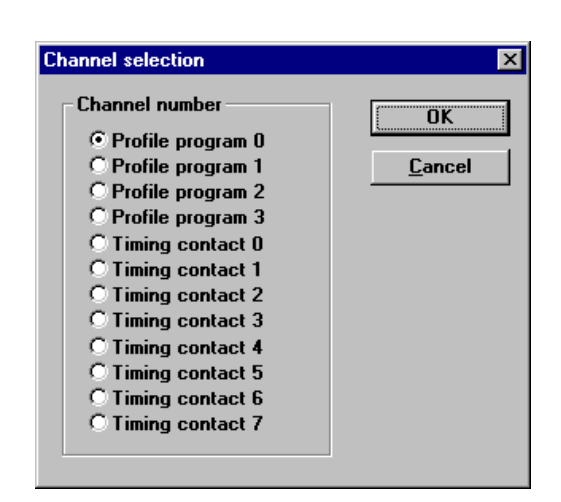

#### 3.7.2 Profiles

⇒ Operating Instructions B75.3201.2 System hardware for PR-100 Process Control System

# **3 Project planning example**

#### Example

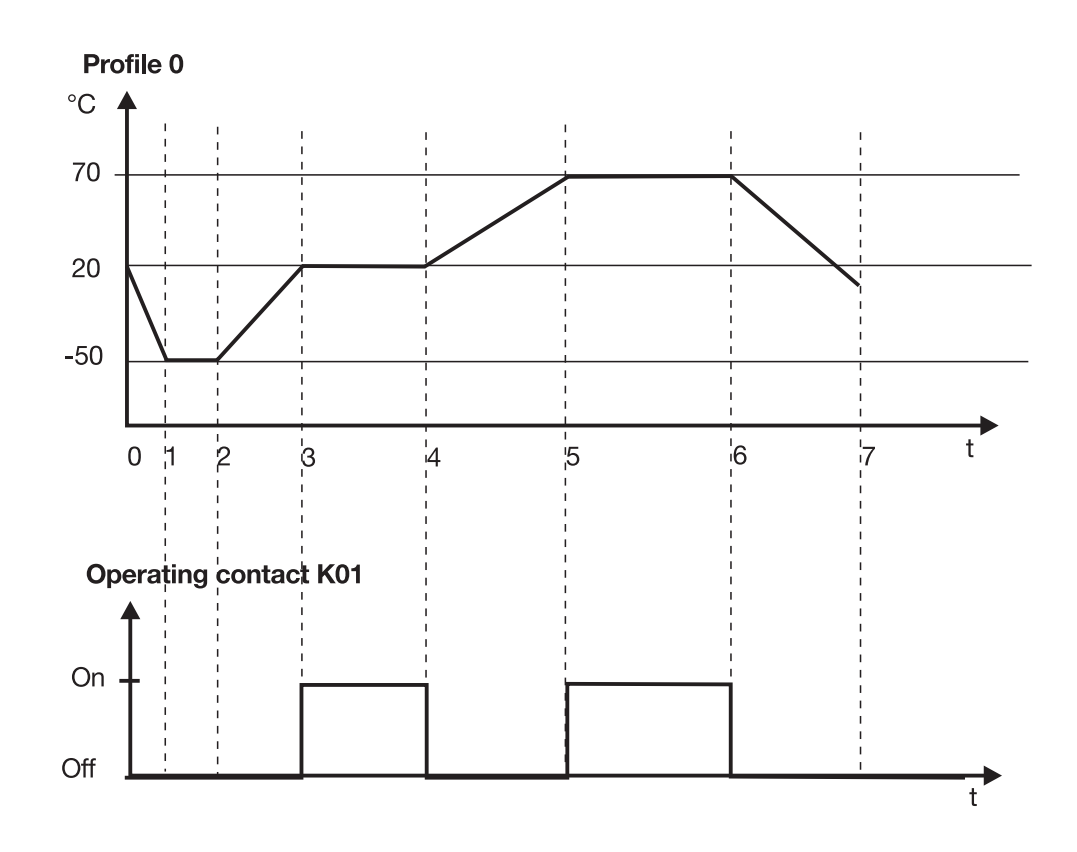

#### Entry

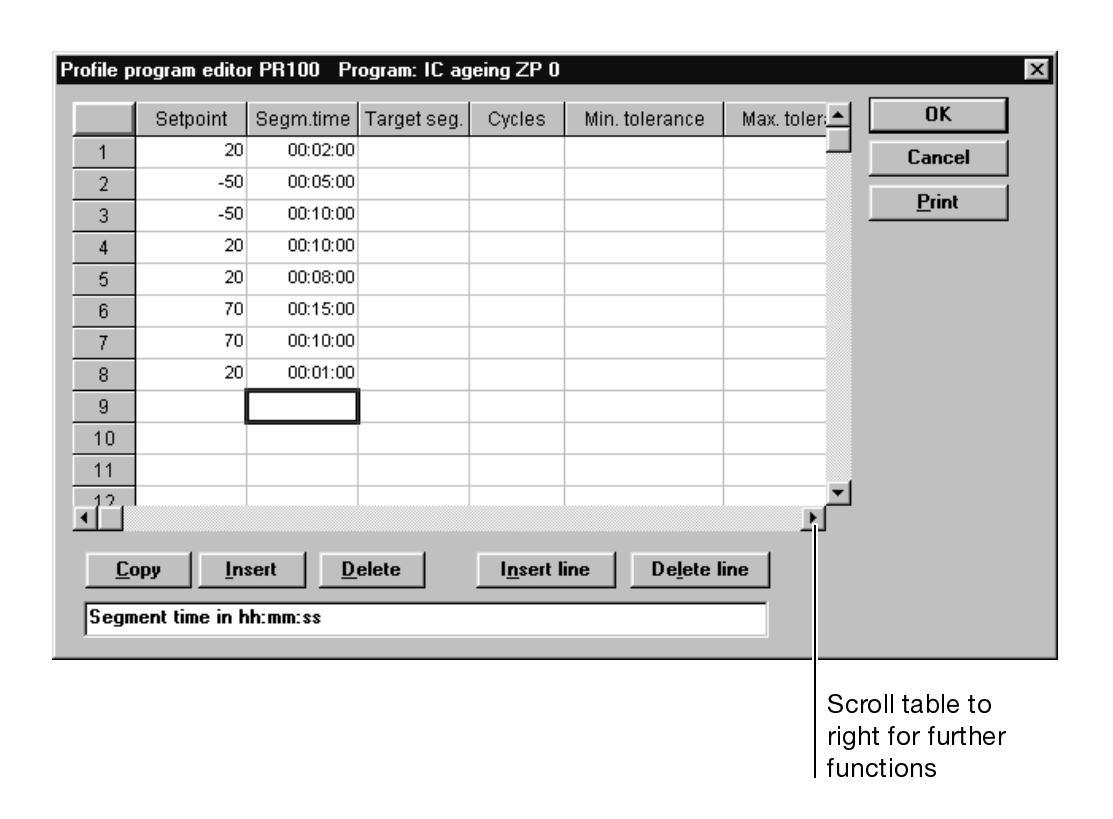

Operating functions \* Click on Contacts in table

# **3 Project planning example**

| Opera | ating | conta | cts |     |     |     |               |    |     |     | × |
|-------|-------|-------|-----|-----|-----|-----|---------------|----|-----|-----|---|
| C00   |       | C08   |     | C16 | C24 | C32 | C40           |    | C48 | C56 |   |
| C01   |       | C09   | Γ   | C17 | C25 | C33 | C41           |    | C49 | C57 |   |
| C02   |       | C10   |     | C18 | C26 | C34 | C42           |    | C50 | C58 |   |
| C03   |       | C11   |     | C19 | C27 | C35 | C43           |    | C51 | C59 |   |
| C04   |       | C12   |     | C20 | C28 | C36 | C44           |    | C52 | C60 |   |
| C05   |       | C13   |     | C21 | C29 | C37 | C45           |    | C53 | C61 |   |
| C06   |       | C14   | Γ   | C22 | C30 | C38 | C46           |    | C54 | C62 |   |
| C07   |       | C15   |     | C23 | C31 | C39 | C47           |    | C55 | C63 |   |
|       |       |       |     |     |     |     |               |    |     |     |   |
|       |       |       |     |     | OK  |     | <u>C</u> ance | el |     |     |   |
|       |       |       |     | _   |     |     |               |    |     |     |   |
|       |       |       |     |     |     |     |               |    |     |     |   |

### 3.7.3 Time switch

| Profile p       | orogram editor   | PR100 Prog      | ram: IC ageing ZP 0      |                      |   | 2           | < |
|-----------------|------------------|-----------------|--------------------------|----------------------|---|-------------|---|
|                 | Param. set A     | Param. set B    | Contacts                 |                      | - | ОК          |   |
| 1               |                  |                 |                          |                      |   | Cancel      |   |
| 2               |                  |                 |                          |                      |   | Drint       |   |
| 3               |                  |                 |                          |                      |   | <u>r</u> um |   |
| 4               |                  |                 | 0000000 0000002          |                      |   |             |   |
| 5               |                  |                 |                          |                      |   |             |   |
| 6               |                  |                 | 0000000 0000002          |                      |   |             |   |
| 7               |                  |                 |                          |                      |   |             |   |
| 8               |                  |                 |                          |                      |   |             |   |
| 9               |                  |                 |                          |                      |   |             |   |
| 10              |                  |                 |                          |                      |   |             |   |
| 11              |                  |                 |                          |                      |   |             |   |
| .12             | 1                |                 |                          | 1                    |   |             |   |
| <b>_</b>        |                  |                 |                          |                      |   |             |   |
| <u><u>C</u></u> | opy <u>I</u> nse | rt <u>D</u> ele | ete I <u>n</u> sert line | De <u>l</u> ete line |   |             |   |
| Oper            | ating contacts   | 0-63 of segn    | nent                     |                      |   |             |   |

\* Save entry with OK

### 3.8 Programs for the meat processing industry

As far as programming is concerned, differences arise between the equipment manufacturers and the users with regard to the functions used. EdiProg is suitable for both parties.

EquipmentGenerally, the equipment manufacturer enters the process steps (fixed segments) andmanufacturersdelivers the operable installation with the standard programs.

**Users** The user, on the other hand, uses the set segments, which are protected by a password, and alters existing programs or creates new ones with the aid of the process steps (fixed segments) supplied with it.

The program management is structured in the way described on the previous pages. The picture below shows an example from the meat processing industry.

#### Program management in the program editor

Menu item in the program editor

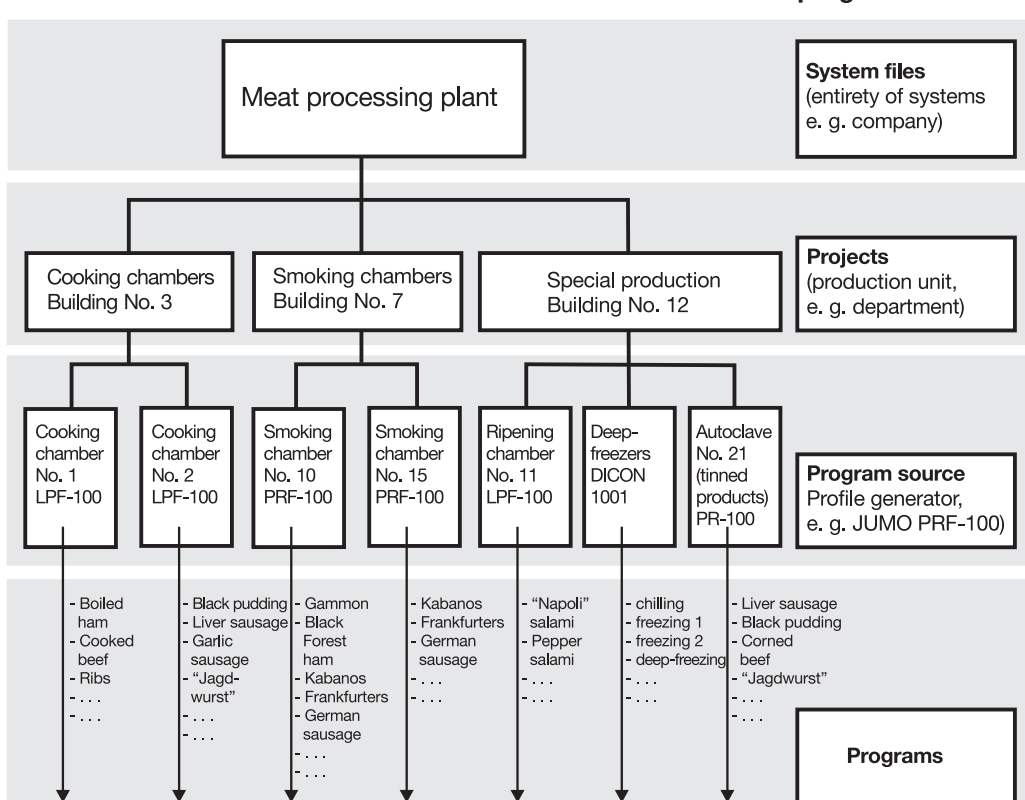

#### 3.8.1 JUMO LPF-100/200

Before entering the program, the process steps have to be defined, or already existing ones loaded from the instrument.

- Create program source LPF-100/200 or
  - click on it if LPF-100/200 has already been entered in the standard display "Profile program source of project".

| profile program | Create new profile program source                |                    |                |  |  |  |
|-----------------|--------------------------------------------------|--------------------|----------------|--|--|--|
| source          | Source - <u>N</u> ame:                           | Available sources: |                |  |  |  |
|                 | Cook_chambNo1                                    |                    | ОК             |  |  |  |
|                 | Source - <u>T</u> ype:                           |                    | <u>C</u> ancel |  |  |  |
|                 | LPF 100/200                                      |                    |                |  |  |  |
|                 | Device <u>a</u> ddress: <u>N</u> etwork address: |                    |                |  |  |  |
|                 | 255 127                                          |                    |                |  |  |  |
|                 | Information on profile program source:           |                    |                |  |  |  |
|                 | (Text length: max. 255 characters)               |                    |                |  |  |  |
|                 | Info on profile program source                   | A                  | ]              |  |  |  |
|                 |                                                  |                    |                |  |  |  |

\* Save with OK

Read in configuration data

**Create new** 

★ Execute Profile program source →Load configuration data The "data transfer" window opens and the configuration data are read, so that EdiProg can recognise the process steps which are already available.

| Read configuration data from device? | <u>S</u> tart  |
|--------------------------------------|----------------|
| object                               | <u>C</u> ancel |
| Profile program number in device:    |                |
| D 61                                 |                |

- \* Click on "Start"
- \* Execute Profile program → New (program name is marked)

#### New program

|        | Create new profile program            |                             | ×                    |
|--------|---------------------------------------|-----------------------------|----------------------|
|        | Profile program name:<br>Program Name | Available profile programs: | OK<br><u>C</u> ancel |
| * Ente | er program name (salami, te           | st etc.)                    |                      |
| ★ Sav  | e with <i>OK</i>                      |                             |                      |

The profile is entered in tabular form. Each line corresponds to the individual segments to be programmed. The segment number appears in numerical order on the left side of the screen.

| <sup>o</sup> rofile p | rogram   | editor LPF 100. | /200 Pro       | ogram: sal | ami                |      |          |       |              | X  |
|-----------------------|----------|-----------------|----------------|------------|--------------------|------|----------|-------|--------------|----|
|                       | Proc.    | Seg. name       | Time           | Chamber    | Humidity           | Core | Extra    | Delta | ОК           |    |
| 1                     |          |                 |                |            |                    |      |          |       | Cancel       |    |
| 2                     |          |                 |                |            |                    |      |          |       | Print        |    |
| 3                     |          |                 |                |            |                    |      |          |       |              | -1 |
| 4                     |          |                 |                |            |                    |      |          |       | Process step |    |
| 5                     |          |                 |                |            |                    |      |          |       |              |    |
| 6                     |          |                 |                |            |                    |      |          |       | T:           |    |
| 7                     |          |                 |                |            |                    |      |          |       | • hh:mm      |    |
| 8                     |          |                 |                |            |                    |      |          |       | O mm; ss     |    |
| 9                     |          |                 |                |            |                    |      |          |       |              |    |
| 10                    |          |                 |                |            |                    |      |          |       | Humidity     |    |
| 11                    |          |                 |                |            |                    |      |          |       | Setpoint     |    |
| 12                    |          |                 |                |            |                    |      |          |       | © Pause time |    |
|                       |          |                 |                | ı —        |                    | -1   |          |       | F/C value    |    |
| <u>C</u> o            | ру       | <u>I</u> nsert  | <u>D</u> elete | <u> </u>   | <u>n</u> sert line | Del  | ete line |       | ○ C value    |    |
| Numb                  | er of th | ne process      |                |            |                    |      |          |       | O F value    |    |

Select process steps

- \* Click on "Process steps"
- Confirm with OK
   The process step is entered in the table

| 38B             |                | ₽₽                       | enne pregn |                      | $\mathbf{O}$ |          |          |              | _ |
|-----------------|----------------|--------------------------|------------|----------------------|--------------|----------|----------|--------------|---|
| Profile program | editor LPF 100 | /200 Pro                 | gram: sa   | lami                 |              |          |          |              | X |
| Proc.           | Seg. name      | Time                     | Chambei    | r Humidity           | Core         | Extra    | Delta    | OK           |   |
| 1               |                |                          |            |                      |              |          |          | Cancel       |   |
| 2               | Sele           | ct a fixed               | segment    | :                    |              |          | ×        | Print        |   |
| 4               |                | 01 - Proc.               | 01         |                      |              | OK       |          | Process step | 1 |
| 5               |                | 02 - Proc.<br>03 - Proc. | 02<br>03   |                      |              | Cance    |          |              |   |
| 6               |                | 04 - Proc.<br>05 - Proc. | 04<br>05   |                      |              |          | <u> </u> |              |   |
| 7               |                | 06 - Proc.               | 06         |                      |              |          |          | Timebase     |   |
| 8               |                | 07 - Proc.<br>08 - Proc. | 07         |                      |              |          |          | • hh:mm      |   |
| 9               |                | 09 - Proc.               | 09         |                      |              |          |          | C mm:ss      |   |
| 10              |                | 10 - Proc.               | 10         |                      |              |          |          | •• •••       |   |
| 10              |                | 11 - Proc.               | 11         |                      |              |          |          | Humidity     |   |
| 11              |                | 12 - Proc.<br>13 - Proc. | 12         |                      |              |          |          | Setpoint     |   |
| 12              |                | 14 - Proc.               | 14         |                      | -            |          | Ľ        | C Pause time |   |
|                 |                |                          | _          |                      | 1            |          | P        | F/C value —  |   |
| <u>С</u> ору    | <u>I</u> nsert | <u>D</u> elete           |            | I <u>n</u> sert line | De           | ete line |          | ○ C value    |   |
|                 |                |                          |            |                      |              |          |          | C E value    |   |

The operating outputs defined in the process steps are protected by a password against alteration.

 In the "Operating functions" window, set function 01 by clicking with the mouse (password is required)

5.99/Universal Profile Program Editor

24

Set operating

Setpoint curve: Chamber °C Seg.time 01:30:00 Seg.time Seg.time 01:00:00 1 cycle starting with segment 1 01:30:00 100 70 20 1.5 h 1 h 1.5 h 2 'n 4 t Setpoint curve: Relative humidity % rH 100 20 ¦3 t 2 4 Setpoint curve: Additional temperature °C 100 70 20 3 2 t 4 Operating contact 1 On Off t

The profile below shows the entry in the program dialog.

#### Example

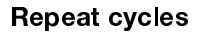

If specific program segments are to be repeated, the target segment "Target seg." and the number of repeats are entered under "Cycles".

|                           |                 |                                                                                                    |                                   |                                    |                      | The p<br>out vi                                              | orofile<br>a "Print          | progran<br>:". | n can    | be printec                          |
|---------------------------|-----------------|----------------------------------------------------------------------------------------------------|-----------------------------------|------------------------------------|----------------------|--------------------------------------------------------------|------------------------------|----------------|----------|-------------------------------------|
|                           |                 |                                                                                                    |                                   |                                    |                      |                                                              | Delta                        | a cookin       | ig       |                                     |
|                           |                 |                                                                                                    |                                   |                                    | A                    | dditiona                                                     | al setpo                     | oint           |          |                                     |
|                           |                 |                                                                                                    |                                   |                                    |                      | Cor                                                          | e                            |                |          |                                     |
|                           |                 |                                                                                                    |                                   |                                    | Humidi               | ty                                                           |                              |                |          |                                     |
|                           |                 |                                                                                                    | (                                 | Chamb                              | er                   |                                                              |                              |                |          |                                     |
|                           |                 | Segme                                                                                                    | ent time                          | )                                  |                      |                                                              |                              |                |          |                                     |
| gme                       | nt r            | name                                                                                                    |                                   |                                    |                      |                                                              |                              |                |          |                                     |
| ofile pi                  | rogra           | m editor                                                                                                    | LPF 100/                          | 200 Pro                            | ogran: sal           | ami                                                          |                              |                |          |                                     |
|                           | Proc            | Sed                                                                                                    | name                              | Time                               | Chamber              | Humidity                                                     | Core                         | Extra          | Delta 🔺  | ОК                                  |
| 1                         | 01              | Proc. 01                                                                                                    | lianto                            | 01:03                              | 40                   | 30                                                           | 00.0                         | 20             |          | Cancel                              |
| 2                         | 03              | Proc. 03                                                                                                    |                                   | 01:00                              | 100                  | 50                                                           |                              | 100            |          | Print                               |
| 3                         | 05<br>07        | Proc. 05<br>Proc. 07                                                                                                    |                                   | 01:30                              | 70                   | 20                                                           |                              | 20             |          | Process s                           |
| 5                         |                 |                                                                                                    |                                   |                                    |                      |                                                              |                              |                |          |                                     |
| 6                         |                 |                                                                                                    |                                   |                                    |                      |                                                              |                              |                |          | – Timebase                          |
| 7                         |                 |                                                                                                    |                                   |                                    |                      |                                                              |                              |                |          | hh:mm                               |
| 9                         |                 |                                                                                                    |                                   |                                    |                      |                                                              |                              |                |          | O mm:ss                             |
| 10                        |                 |                                                                                                    |                                   |                                    |                      |                                                              |                              |                |          | - Humidity -                        |
| 11                        |                 |                                                                                                    |                                   |                                    |                      |                                                              |                              |                | <b>_</b> | • Setpoint                          |
|                           |                 |                                                                                                    |                                   |                                    |                      |                                                              |                              |                | ►   •    |                                     |
|                           |                 |                                                                                                    | 1                                 |                                    |                      |                                                              | - I                          |                |          | F/C value                           |
|                           | ру              | <u>I</u> nse                                                                                                    | ert                               | <u>D</u> elete                     |                      | <u>n</u> sert line                                           |                              | ete line       |          | F/C value<br>© C value              |
| L J<br><u>C</u> o<br>Name | opy<br>e of ti  | lns<br>he proce                                                                                                    | ert                               | Delete                             |                      | <u>n</u> sert line                                           |                              | ete line       | _        | F/C value<br>© C value<br>© F value |
| LJ<br><u>C</u> o<br>Name  | opy<br>e of ti  | lns<br>he proce                                                                                                    | ert                               | Delete                             |                      | <u>n</u> sert line                                           |                              | ete line       |          | F/C value<br>© C value<br>© F value |
| <u>C</u> o<br>Name        | ppy<br>s of t   | lns<br>he proce                                                                                                    | ss                                | Delete                             |                      | <u>n</u> sert line                                           | De <u>l</u>                  | ete line       |          | F/C value<br>© C value<br>© F value |
| L<br>Co<br>Name           | py<br>soft      | <u>l</u> ns<br>he proce                                                                                                    | ert .                             | Delete                             |                      | <u>n</u> sert line                                           |                              | ete line       | )        | F/C value<br>© C value<br>O F value |
| L J<br><u>C</u> o<br>Name | ppy<br>soft     | he proce                                                                                                    | ert                               | Delete                             |                      | nsert line                                                   |                              | ete line       |          | F/C value<br>© C value<br>© F value |
|                           | apy<br>a of th  | l <u>I</u> nsu                                                                                                    | ss                                | Delete                             | in<br>ete mar        | nsert line<br>nsert line                                     | de<br>s                      | ete line       |          | F/C value<br>© C value<br>O F value |
|                           | PPy<br>5 of ti  | he proci                                                                                                    | ent                               |                                    | ete mar              | nsert line                                                   | de<br>de                     | ete line       | 2        | F/C value<br>© C value<br>O F value |
| Na me                     | ppy<br>a of the | he proce                                                                                                    | insert o                          | Delete                             | ete mar<br>s of clip | nsert line<br>hsert line<br>ked field<br>board a<br>he curso | Del<br>de<br>s<br>t the<br>r | ete line       |          | F/C value<br>© C value<br>O F value |
| Name                      | CO<br>CO        | be processing the processing of the classical data and the classical data and the classical | insert o<br>position<br>arked fie | Delete<br>dele<br>ontent<br>n mark | ete mar<br>s of clip | nsert line<br>hsert line<br>ked field<br>board a<br>he curso | de<br>de<br>t the<br>r       | ete line       |          | F/C value<br>© C value<br>O F value |

Timebase,<br/>humidity,If changes are made to these settings, then the setpoints are shown in a different co-<br/>lour.F/C-value\* Save the profile with OK

# **3 Project planning example**

| Transfer one<br>EdiProg | ★ Execute Profile Program → Transfer → to device |   |
|-------------------------|--------------------------------------------------|---|
| program                 | Data transfer                                    | × |
|                         | Transfer profile program to device?              |   |
|                         | object <u>C</u> ancel                            |   |
|                         | Profile program number in device:                |   |
|                         | Profile program name: salami                     |   |

Transfer several EdiProg programs

- \* Click on "Profile program source" in the basic display
- \* Execute Profile program source → Transfer → to device

| Program transfer to LPF 100/200 |                        | ×                      |
|---------------------------------|------------------------|------------------------|
|                                 | Profile programs 76-99 | 1                      |
| Profile programs 1-25           | Profile programs 26-50 | Profile programs 51-75 |
| Profile programs 1-25           |                        | ×                      |
| 01                              | 10                     | 19                     |
| 02 salami 💌                     | 11                     | 20                     |
| 03                              | 12                     | 21                     |
| 04                              | 13                     | 22                     |
| 05                              | 14                     | 23                     |
| 06                              | 15                     | 24                     |
| 07                              | 16                     | 25                     |
| 08                              | 17                     |                        |
| 09                              | 18                     |                        |
|                                 | OK <u>C</u> ancel      | Help                   |

\* Select programs required

 Start transfer with OK (the bar indicates the percentage of the program that has already been transferred)

#### 3.8.2 JUMO PRF-100

When working with EdiProg, "fixed segments" can be entered in the PRF-100. These fixed segments have special names, such as drying, baking, spraying etc.

This makes it very much easier for the operator to enter the program, since he can work with the designations that are usual in his industry.

Afterwards, the user can enter his programs and give them program names, such as salami, gammon, and so on.

The program names and the designations for "fixed segments" are also shown in the graphical display of the PRF-100.

The operating outputs in the process steps can only be changed by using a password, so that only certain people can alter important system functions provided by the equipment manufacturer.

\* Create program source LPF-100/200 or

click on it if LPF-100/200 has already been entered in the standard display "Profile program source of project".

| Create new      |                                                                                                    |                                      |
|-----------------|----------------------------------------------------------------------------------------------------|--------------------------------------|
| profile program | Create new profile program source                                                                                            | ×                                    |
| source          | Create new profile program source Source - Name: SmokingChamber No10 Source - Type: PRF 100 Device address: Network address: | sources:<br>ambNo1 OK <u>C</u> ancel |
|                 | U<br>Information on profile program source:<br>(Text length: max. 255 characters)<br>Info on profile program source          | A                                    |

\* Save with OK

# Read in configuration data

★ Execute Profile program source →Load configuration data The "data transfer" window opens and the configuration data are read so that EdiProg can, for example, recognise "fixed segments" which already exist.

| Data transfer                        | ×              |
|--------------------------------------|----------------|
| Read configuration data from device? | <u>S</u> tart  |
| object                               | <u>C</u> ancel |
| Profile program number in device:    | 1              |
| Profile program name:                |                |

- \* Click on "Start"
- \* Execute Profile program → New (program name is marked)

#### New profile program

|   | ю  |   |   |
|---|----|---|---|
|   | ÷. | ц | ы |
|   | E  | _ |   |
|   | F  | _ |   |
| Ш | E  | = | - |

| Profile program name: | Available profile programs: |                |
|-----------------------|-----------------------------|----------------|
| liver sausage         | salami                      | OK             |
|                       |                             | <u>C</u> ancel |

- \* Enter program name (liver sausage, salami etc.)
- \* Save with OK

The profile is entered in tabular form. Each line corresponds to the individual segments to be programmed. The segment number appears in numerical order on the left side of the screen.

| Profile p               | rogram   | editor JUMO    | PRF 100 P      | rogram: liver | _sausag |                      |      | ×                    |
|-------------------------|----------|----------------|----------------|---------------|---------|----------------------|------|----------------------|
|                         | Proc.    | Seg. name      | Kammer         | Feuchte       | Kern    | deltaKo              | Tir≜ | OK                   |
| 1                       |          |                |                |               |         |                      |      | Cancel               |
| 2                       |          |                |                |               |         |                      |      | Print                |
| 3                       |          |                |                |               |         |                      |      |                      |
| 4                       |          |                |                |               |         |                      |      |                      |
| 5                       |          |                |                |               |         |                      |      | <u>Fixed</u> segment |
| 6                       |          |                |                |               |         |                      |      |                      |
| 7                       |          |                |                |               |         |                      |      | <b>-</b>             |
| 8                       |          |                |                |               |         |                      |      | l imebase            |
| 9                       |          |                |                |               |         |                      |      | C mm:co              |
| 10                      |          |                |                |               |         |                      |      | 5 mm. 35             |
| 11                      |          |                |                |               |         |                      |      | - Humidity           |
| <b>1</b> <sup>2</sup> 1 |          |                |                |               |         |                      |      | C Operation          |
|                         |          |                |                |               |         |                      |      | Control loop         |
| <u>C</u> o              | ору      | <u>I</u> nsert | <u>D</u> elete | l <u>n</u> se | rt line | De <u>l</u> ete line |      | · · · · ·            |
| Numb                    | per of t | he process     |                |               |         |                      |      |                      |

Select fixed segments

\* Click on "Fixed segments"

### \* Confirm with OK

The fixed segment is entered in the table.

The operating outputs defined in the "Fixed segments" are protected against alterations by a password.

 $\Rightarrow~$  Operating Instructions B 75.3101.2 System hardware for PRF-100 Process Control System

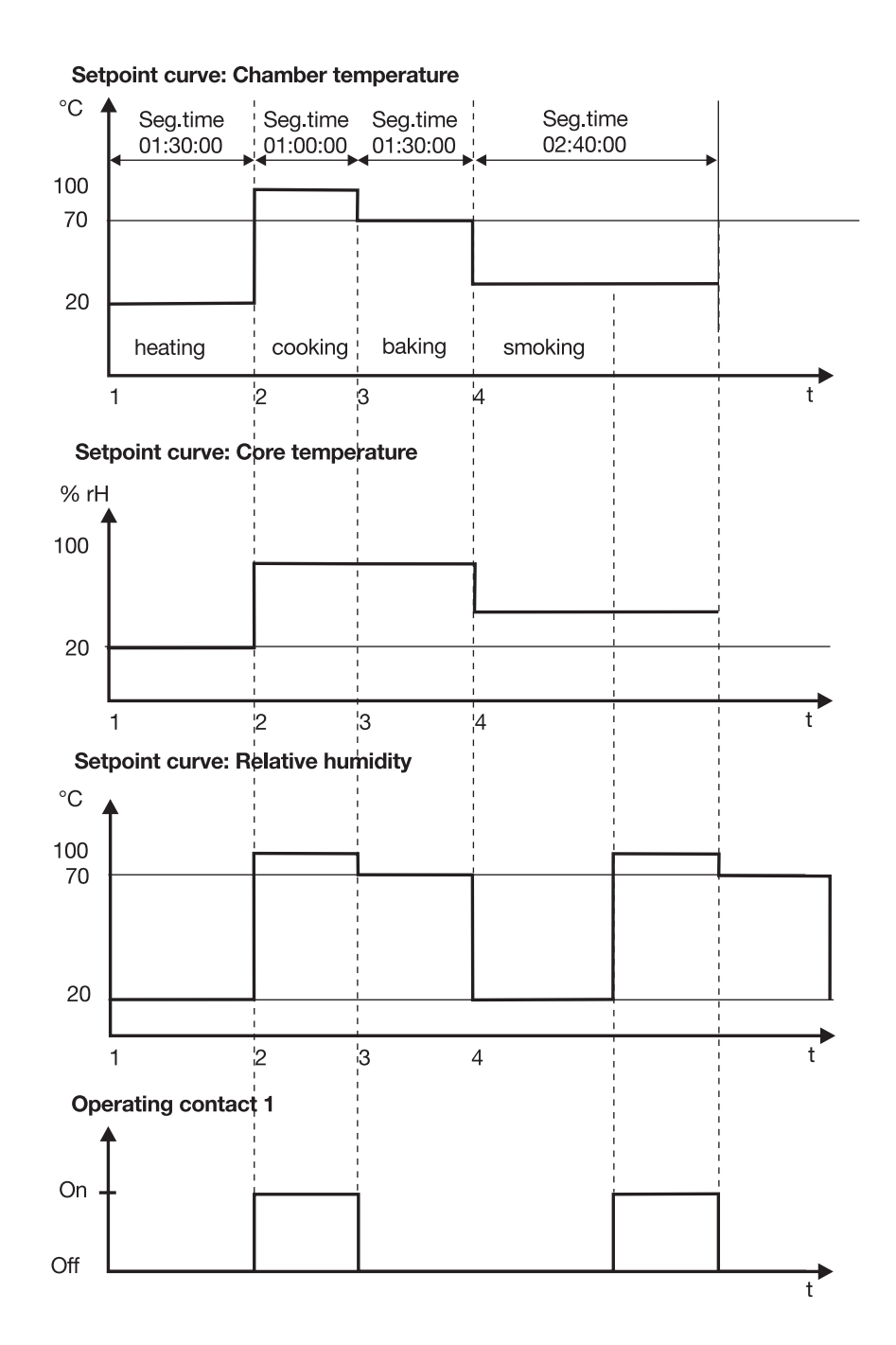

The profile below shows the entry in the program dialog:

Example

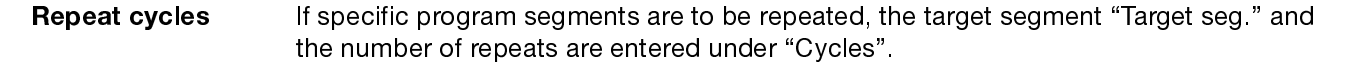

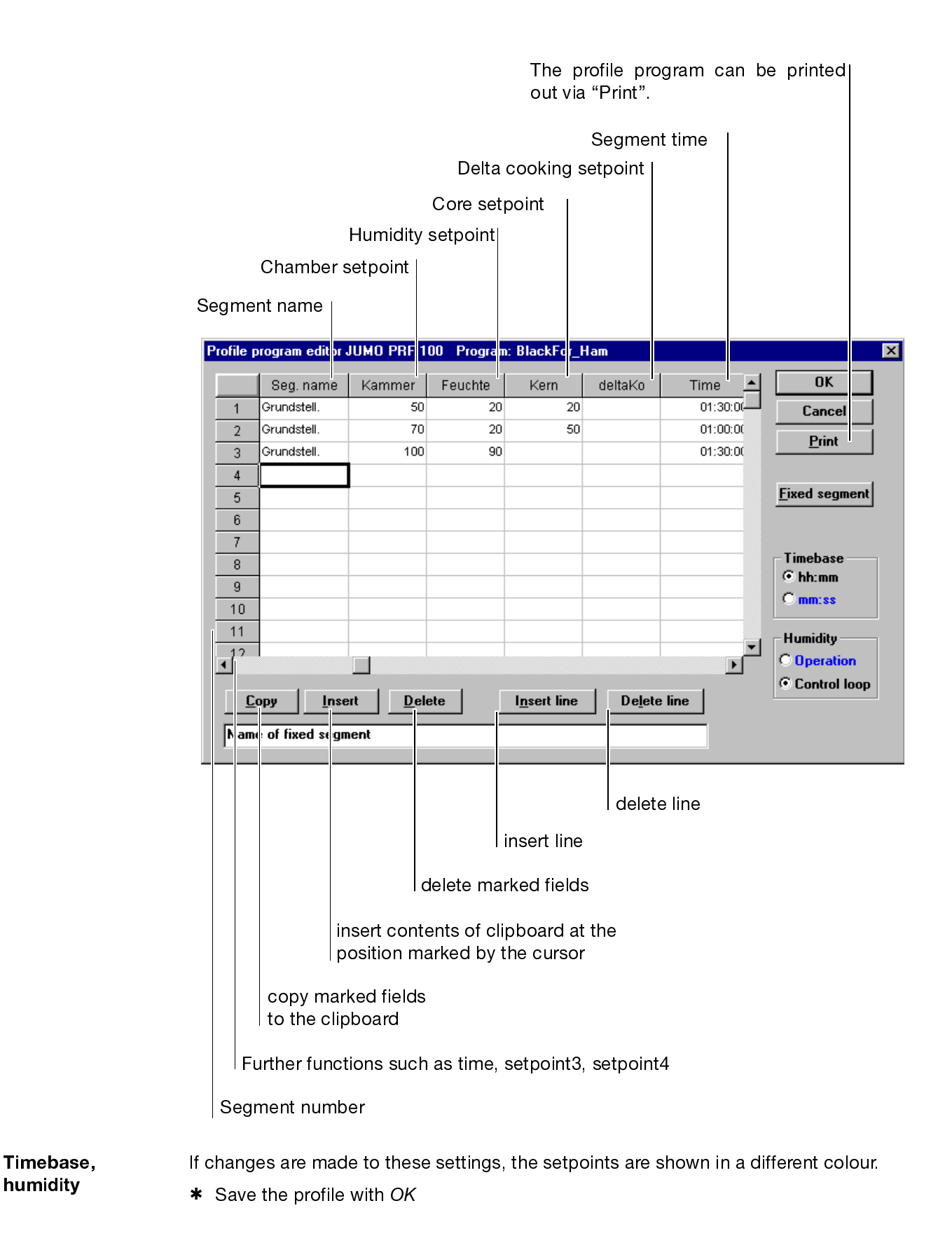

# **3 Project planning example**

Transfer one \* E EdiProg program

\* Execute Profile program → Transfer → to device

| Data transfer                       | X              |
|-------------------------------------|----------------|
| Transfer profile program to device? | <u>S</u> tart  |
| object                              | <u>C</u> ancel |
| Profile program number in device:   |                |
| Profile program name:  liver_saus   | ag             |
|                                     |                |

Transfer several EdiProg programs

- \* Click on "Profile program source" in the basic display
- \* Execute Profile program source → Transfer → to device

| Programmübertragung | j zum PRF-100  |                |                         | ×            |
|---------------------|----------------|----------------|-------------------------|--------------|
| Programs 0-24       | Programs 25-49 | Programs 50-74 | <b>Programs</b> 75 - 99 | 1            |
| Programs 0-24       |                |                |                         | $\times$     |
| 00 BlackFor_Ha      | m 🔽 09         | •              | 18                      | <b>_</b>     |
| 01                  | ▼ 10           | •              | 19                      | •            |
| 02                  | ▼ 11           | •              | 20                      | <b>_</b>     |
| 03                  | 12             | •              | 21                      | <b>_</b>     |
| 04                  | ▼ 13           | <b>•</b>       | 22                      | <b>_</b>     |
| 05                  | 14             | •              | 23                      |              |
| 06                  | ▼ 15           | •              | 24                      | <b>_</b>     |
| 07                  | ▼ 16           | <b>•</b>       |                         |              |
| 08                  | ▼ 17           | •              |                         |              |
|                     | OK             | <u>C</u> ancel |                         | <u>H</u> elp |

- \* Select programs required
- Start transfer with OK (the bar indicates the percentage of the program that has already been transferred)

### 4.1 System file

#### Overview

| System file                        |        |
|------------------------------------|--------|
| New                                |        |
| <u>O</u> pen                       | Ctrl+O |
| <u>S</u> ave as                    |        |
| Close                              | Ctrl+E |
| Standard settings                  |        |
| 1 D:\PROGRA~1\EDIPR_GB\EDIPROG.MDB |        |
| 2 D:\PROGRA~1\EDIPROG\EDIPROG.MDB  |        |
| <u>Q</u> uit                       |        |
|                                    |        |

#### 4.1.1 New

D

A database name which is appropriate for the application is assigned here. The program automatically suggests "ediprog.mdb".

| )atei <u>n</u> ame: | Ordner:                                     | OK                |
|---------------------|---------------------------------------------|-------------------|
| .mdb                | d:\progra~1\edipr_gb                        | Abbrechen         |
|                     | A G:\ A A A A A A A A A A A A A A A A A A A | N <u>e</u> tzwerk |
|                     |                                             |                   |
|                     | <b>V</b>                                    | 1                 |

#### 4.1.2 Open

Ē

If a database already exists, it can be opened by activating the button.

| Open database                 |                                   | ? ×               |
|-------------------------------|-----------------------------------|-------------------|
| Datei <u>n</u> ame:           | <u>O</u> rdner:                   | OK                |
| *.mdb<br>ediprog.mdb          | d:\progra~1\edipr_gb              | Abbrechen         |
|                               | a u.v<br>a progra~1<br>a edipr_gb | N <u>e</u> tzwerk |
| Dateityp:<br>Prg.Editor *.mdb | Laufwerke:<br>]                   |                   |

# **4 Profile Program Editor EdiProg**

#### 4.1.3 Save as

The menu item System file  $\Rightarrow$  Save as can be used to assign a different name.

# 

| Save Database as                  |                                                                  | ? ×                                  |
|-----------------------------------|------------------------------------------------------------------|--------------------------------------|
| Dateiname:<br>Indb<br>ediprog.mdb | Ordner:<br>d:\progra~1\edipr_gb<br>d:\<br>progra~1<br>@ edipr_gb | OK<br>Abbrechen<br>N <u>e</u> tzwerk |
| Dateityp:<br>Prg.Editor *.mdb     | Laufwerke:                                                       |                                      |

#### 4.1.4 Close

This command saves and closes the system file. A different system file can be opened.

#### 4.1.5 Standard settings

Interface

The COM interface is selected here, from which EdiProg transfers the programs to or from the device.

| Standard Settings          |                                 | ×              |
|----------------------------|---------------------------------|----------------|
| - Interface for prof COM 1 | file program transfer<br>CCOM 3 | ОК             |
| • COM 2                    | C COM 4                         | <u>C</u> ancel |

#### 4.1.6 Quit

Closes EdiProg and returns to the operating system.

### 4.2 Project

#### Overview

| Pr <u>oj</u> ect |         |
|------------------|---------|
| <u>N</u> ew      | Shift+N |
| <u>E</u> dit     | Shift+E |
| Save <u>a</u> s  | Shift+S |
| <u>D</u> elete   |         |
| <u>P</u> rint    | Ctrl+P  |
| Printer setup    |         |

#### 4.2.1 New

ΞŌ

The entire system file is divided into different projects. In the example below, a division into different buildings is made (click on the selector field).

| Create new project                |                     | ×              |
|-----------------------------------|---------------------|----------------|
| Project Name:                     | Available projecte: |                |
|                                   |                     |                |
| Project                           |                     | OK             |
|                                   |                     | <u>C</u> ancel |
|                                   |                     |                |
|                                   |                     |                |
| Information on project:           |                     |                |
| (Text length: max. 255 characters | :]                  |                |
| Project Info                      | 4                   |                |
|                                   |                     |                |
|                                   | V                   |                |

\* Enter project name

An info text with up to 255 characters can be entered for each project. If the program is to be processed later on, it can be easily recovered. For example, information could be given here on which chambers can be found in the building.

| Create new project                                                           |                                | ×  |
|------------------------------------------------------------------------------|--------------------------------|----|
| Project <u>N</u> ame:<br>BuildingNo.1                                        | Available projects:<br>Project | OK |
| Information on project:                                                      |                                |    |
| Project Info<br>1st floor Environmental simulation<br>2nd floor Burn-in oven | ×                              |    |

- \* Confirm with OK
- \* Enter next project

# **4 Profile Program Editor EdiProg**

After all projects have been created, the corresponding program sources (in this example: DICON 1001) can be assigned. For this purpose, the appropriate project name is selected in the "Profile program editor - project management" template.

Example

\* Select project "Building No.1" with a click on the selector field.

| 🗃 JUMO program editor - [EDIPROG.MDB]              |                                      |   |
|----------------------------------------------------|--------------------------------------|---|
| System file Project Profile program source Profile | program <u>D</u> isplay <u>H</u> elp | ] |
|                                                    |                                      |   |
| Profile program editor - project manageme          | ent                                  |   |
| Project                                            | Project information                  |   |
| BuildingNo.4                                       | Project Info<br>Burn-in oven1        |   |
| Program source for project                         | associated programs                  |   |
|                                                    |                                      |   |
|                                                    |                                      |   |
| Program source information                         |                                      |   |
| ×                                                  |                                      |   |
|                                                    |                                      |   |
|                                                    |                                      |   |
|                                                    |                                      |   |

#### 4.2.2 Edit

If a system file is open, this function can be used to alter the project name or the project info if changes occur within a building, as in the example.

#### 4.2.3 Save as

The project can be stored under a different project name. This is appropriate when several buildings are arranged in a similar way, as in the example.

The data are simply stored under a different name and the differences with respect to the original building re-entered.

#### 4.2.4 Delete

The selected project, including all program sources, is deleted without query.

#### 4.2.5 Print

A text editor opens and indicates all sources, the source info text, as well as all programs belonging to stored project. It is subsequently possible to make a print-out.

| 💋 Ediprog.txt - Editor                                                                        |        |
|-----------------------------------------------------------------------------------------------|--------|
| <u>D</u> atei <u>B</u> earbeiten <u>S</u> uchen <u>?</u>                                      |        |
| **************************************                                                        | f<br>; |
| Project name: BuildingNo.1                                                                    |        |
| <br>Source name: Burn -in oven                                                                | -      |
| Source type: PR 100                                                                           |        |
| Device address: Ø                                                                             |        |
| Source info:                                                                                  |        |
| Info on profile program source<br>Manager Mr. Afterburner, Phone 969                          |        |
| Profile programs:<br>IC ageing<br>Industry<br>Military                                        |        |
| Source name: Environmental simulation                                                         | -      |
| Source type: Jumo DICON 1001                                                                  |        |
| Device address: Ø                                                                             |        |
| Source info:                                                                                  |        |
| Info on profile program source<br>Section 12, Room No.410<br>Manager Mr. Burnstone, Phone 562 |        |
| Profile programs:<br>Central Europe<br>Desert<br>Tropical rain forest                         |        |
|                                                                                               |        |

### 4.3 Profile program source

The term "Profile program source" indicates a JUMO profile instrument to be selected in the next screen template.

#### Overview

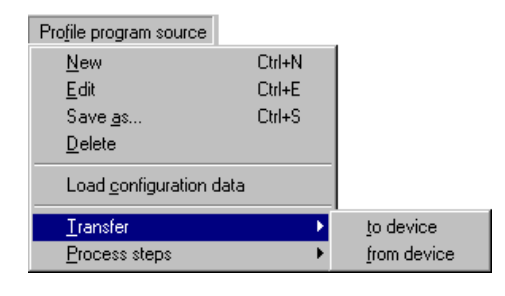

#### 4.3.1 New

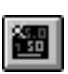

#### \* Select Profile program source → New

A dialog appears which determines the program source used.

| Source - Name: Available sources:          Name       OK         Source - Lype:       Image: Cancel         Jumo DICON 1001       Image: Cancel         Device address:       Network address: |                                    |
|----------------------------------------------------------------------------------------------------|------------------------------------|
| 0 1                                                                                                    | Available sources:                 |
| Information on profile program source:<br>(Text length: max. 255 characters)                                                                                                    | gram source:<br>aracters)<br>nurce |

An info text with up to 255 characters can be entered for each program source. If the program is to be processed later on, it can be easily recovered. Information on the process can be given here, for example.

\* Confirm with OK

#### Example

| Edit profile program source                                                                                                    | ×                    |
|----------------------------------------------------------------------------------------------------|----------------------|
| Source - Mame:       Source - Type:         Environmental Simulation       Jumo DICON 1001         Device address:       Network address:       Mode Modbus :         0       1       □ Setup -> Modbus         Edit information for profile program source       (Text length: max. 255 characters) | OK<br><u>C</u> ancel |
| Section 12, Room No.410<br>Manager Mr. Burnstone; Phone: 562                                                                                                    |                      |

After all program sources have been entered in this project, program creation can commence. To this end, the required program source (simulation of environment) is selected within the program editor project management.

 Program source "Simulation of environment" can be selected by clicking on the selector field:

| JUMO program editor - [EDIPROG.MDB]               | ogram <u>D</u> isplay <u>H</u> elp                                           |
|---------------------------------------------------|------------------------------------------------------------------------------|
|                                                   |                                                                              |
| Profile program editor - project managemen        | t                                                                            |
| Project                                           | Project information                                                          |
| BuildingNo.1                                      | Project Info<br>1st floor Environmental simulation<br>2nd floor Burn-in oven |
| Program source for project                        | associated programs                                                          |
| Burn-in-controller<br>Environm_simulation_control |                                                                              |
| Program source information                        |                                                                              |
| Info on profile program source                    |                                                                              |
| Manager: Mr. Afterburner; Phone<br>969            |                                                                              |
|                                                   |                                                                              |

#### 4.3.2 Edit

When the system file is open, this function can be used to alter the program sources, or the program source information, if, as in the example, changes occur within a process.

#### 4.3.3 Save as

The program source can be saved under a different name. This is appropriate when the system is being expanded and several program sources are using the same programs.

#### 4.3.4 Delete

The selected program source is deleted without query, together with all programs.

#### 4.3.5 Load configuration data

It may have been necessary to adjust certain controller settings in the instrument, such as controller parameters, and alter them with respect to the factory setting. Before starting to write programs, EdiProg first has to recognise all parameters from the unit in order to subsequently transfer them to the unit, together with the programs. This is the case with profiles, which must not exceed the range limits for the transducer.

| Data transfer                        | ×              |
|--------------------------------------|----------------|
| Read configuration data from device? | <u>S</u> tart  |
| object                               | <u>C</u> ancel |
| Profile program number in device:    |                |
| Profile program name:                |                |
|                                      |                |

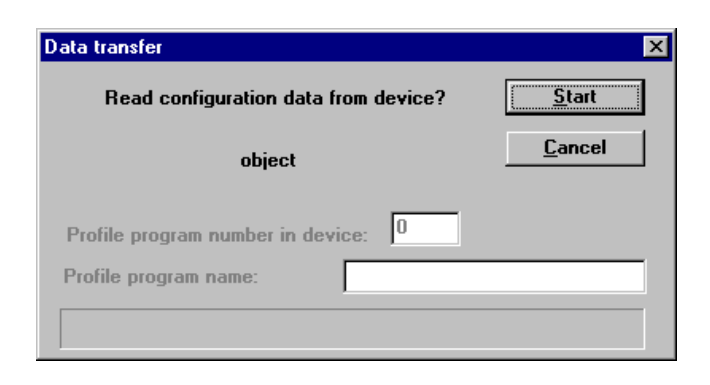

#### 4.3.6 Transfer

Management Using EdiProg, more programs can be managed than can be stored in program sources.

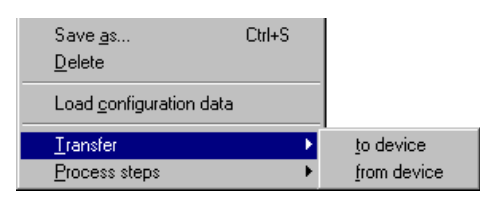

#### Program assignment

| Program  | transfer to DICON 1001   |          |          | ×        |
|----------|--------------------------|----------|----------|----------|
| Progr.00 | Central Europe           | Progr.09 |          | Progr.18 |
| Progr.01 | Desert 💌                 | Progr.10 | •        | Progr.19 |
| Progr.02 | Tropical rain forest 🛛 💌 | Progr.11 | •        | Progr.20 |
| Progr.03 | <b>•</b>                 | Progr.12 | <b>_</b> | Progr.21 |
| Progr.04 | <b>•</b>                 | Progr.13 | •        | Progr.22 |
| Progr.05 |                          | Progr.14 | •        | Progr.23 |
| Progr.06 | <b>_</b>                 | Progr.15 | <b>_</b> | Progr.24 |
| Progr.07 | <b>•</b>                 | Progr.16 | •        |          |
| Progr.08 | •                        | Progr.17 |          |          |

A click on the pull-down menu opens the list of all programs which have been entered for the program source. In this way, programs are assigned to their numbers in the unit.

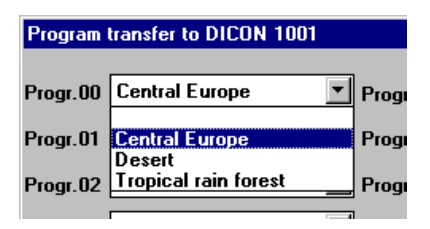

#### 4.3.7 Process steps

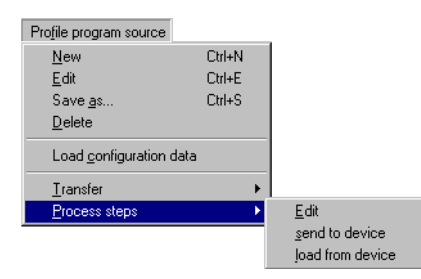

These functions can only be executed on program sources with process steps.

### 4.4 Profile program

#### Overview

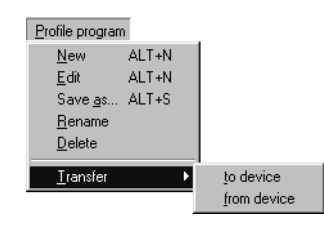

\* Click on *Profile program* → New in the toolbar

#### 4.4.1 New

### Ê

| Create new profile program            |                             | ×                    |
|---------------------------------------|-----------------------------|----------------------|
| Profile program name:<br>Program Name | Available profile programs: | OK<br><u>C</u> ancel |

\* Enter profile program name (central Europe, tropical rain forest)

#### 4.4.2 Edit

The program selected in the basic display is opened and can be altered freely.

#### 4.4.3 Save as

An existing program can be saved under a different name. This may be helpful when only a new setpoint profile has to be programmed, but operating functions or process steps are to remain unchanged.

#### 4.4.4 Rename

This function assigns a different name to the program.

#### 4.4.5 Delete

The program is deleted without query and does not appear in the list in the basic display.

#### 4.4.6 Transfer

Here, only the program that has just been selected in the project management can be sent to the instrument, or read out of the instrument, via the main menu item *Profile* program  $\rightarrow$  Transfer. As soon as this menu item is called up, the program no. of the unit that is required for the transfer has to be specified in a subsequent dialog, since the names assigned in the program editor are not transferred to the unit.

The programs selected by the user can be transferred via the main menu item *Profile* source  $\rightarrow$  *Transfer.* 

# Send to JUMO instrument

| Transfer profile program to device? | <u>S</u> tart |
|-------------------------------------|---------------|
| object                              | <u>C</u> ance |
| Profile program number in device:   |               |
| Profile program name: IC ageing     |               |

# Read from JUMO instrument

Profile program  $\rightarrow$  Transfer  $\rightarrow$  from device

Profile program  $\rightarrow$  Transfer  $\rightarrow$  to device

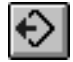

| Data transfer               |              |                |
|-----------------------------|--------------|----------------|
| Read profile program        | from device? | <u>S</u> tart  |
| object                      |              | <u>C</u> ancel |
|                             |              |                |
| Profile program number in d | evice:       |                |

\* Save the profile with OK

# 5 What to do if...

| What's wrong?                                                                                                    | Remedy                                                                                                    | Info                                                                                                    |
|----------------------------------------------------------------------------------------------------|----------------------------------------------------------------------------------------------------|----------------------------------------------------------------------------------------------------|
| No data connection                                                                                                    | <ul> <li>Check Standard settings→Interface</li> <li>Check connection cables and inter-<br/>face to establish whether the con-<br/>nectors have been fitted correctly.</li> </ul> | <ul> <li>⇒ Section 4.1.5 "Standard settings"</li> <li>⇒ Section 4.3.1 "New"</li> <li>⇒ Section 4.3.2 "Edit"</li> </ul>  |
| Password blocks the<br>path to the pro-<br>gramming of "fixed<br>segments" (PRF-100)<br>or "process steps"<br>(LPF-100) | <ul> <li>Enter the factory-set passwords</li> <li>Find out from the system manufac-<br/>turer whether the password has<br/>been changed.</li> </ul>                              | <ul> <li>⇒ Standard passwords<br/>PRF-100<br/>and PR-100: 2007<br/>LPF-100/200: 9510<br/>Process steps: 2345</li> </ul> |

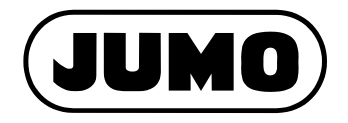

#### M. K. JUCHHEIM GmbH & Co

Street address: Moltkestraße 13 - 31 36039 Fulda, Germany Delivery address: Mackenrodtstraße 14 36039 Fulda, Germany Postal address: 36035 Fulda, Germany Phone: +49 (0) 661 60 03-0 Fax: +49 (0) 661 60 03-5 00 E-Mail: mail@jumo.net Internet: www.jumo.de

#### JUMO Instrument Co. Ltd.

JUMO House Temple Bank, Riverway Harlow, Essex CM20 2TT, UK

 Phone:
 +44 (0) 1279 63 55 33
 Fax:
 610-380-8009
 Fax:
 610-380-8009
 Fax:
 610-380-8009
 Fax:
 610-380-8009
 Fax:
 610-380-8009
 Fax:
 610-380-8009
 Fax:
 610-380-8009
 Fax:
 610-380-8009
 Fax:
 610-380-8009
 Fax:
 610-380-8009
 Fax:
 610-380-8009
 Fax:
 610-380-8009
 Fax:
 610-380-8009
 Fax:
 610-380-8009
 Fax:
 610-380-8009
 Fax:
 610-380-8009
 Fax:
 610-380-8009
 Fax:
 610-380-8009
 Fax:
 610-380-8009
 Fax:
 610-380-8009
 Fax:
 610-380-8009
 Fax:
 610-380-8009
 Fax:
 610-380-8009
 Fax:
 610-380-8009
 Fax:
 610-380-8009
 Fax:
 610-380-8009
 Fax:
 610-380-8009
 Fax:
 610-380-8009
 Fax:
 610-380-8009
 Fax:
 610-380-8009
 Fax:
 610-380-8009
 Fax:
 610-380-8009
 Fax:
 610-380-8009
 Fax:
 610-380-8009
 Fax:
 610-380-8009
 Fax:
 610-380-8009
 Fax:
 610-380-8009
 Fax:
 610-380-8009</

#### JUMO PROCESS CONTROL INC.

735 Fox Chase, Coatesville, PA 19320, USA Phone: 610-380-8002 1-800-554-JUMO Fax: 610-380-8009 E-Mail: info@JumoUSA.com Internet: www.JumoUSA.com